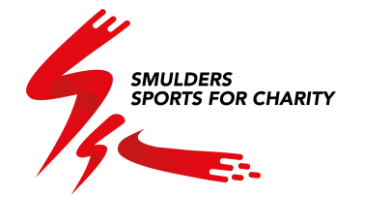

## **Smulders Sports for Charity**

## Instructies om te app te downloaden en te gebruiken

Welkom in de Smulders Sports for Charity app!

Van april tot en met juni gaan we samen sporten voor het goede doel. Dus, trek je sportschoenen aan en verzamel zo veel mogelijk punten!

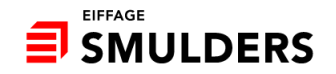

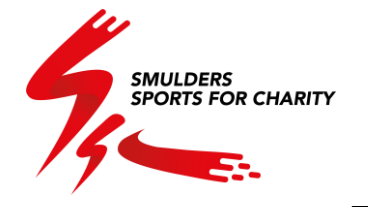

| 14:36          |                                                  | <b>*</b>          | 48                                        |
|----------------|--------------------------------------------------|-------------------|-------------------------------------------|
| ←              | Google Play                                      | Q                 | :                                         |
| <del>S</del> ç | Smulders' Spe<br>Charity<br><sub>Deuse</sub>     | orts for          |                                           |
|                | Verwijderen                                      | Openen            |                                           |
| Con            | tactgegevens van ontwik                          | kelaar            | ~                                         |
| Ove            | r deze app                                       |                   | $\rightarrow$                             |
| Insch          | rijving voor de Smulders inter-sp                | ort challenge     |                                           |
| Ge             | zondheid en fitness                              |                   |                                           |
| C<br>to        | uderlijk<br>ezicht @                             |                   |                                           |
|                |                                                  |                   | ar an an an an an an an an an an an an an |
| Veili          | gheid van gegevens                               |                   | ~                                         |
| Beo            | ordelingen en reviews                            |                   |                                           |
| Beoor          | delingen en reviews <del>worden geve</del> rifie | erd en zijn afkor | nstig                                     |

Ga naar de App Store (Apple) of Play Store (Android) en zoek op "Smulders Sports for Charity" (of scan onderstaande QR codes).

Download en installeer de Smulders Sports for Charity app.

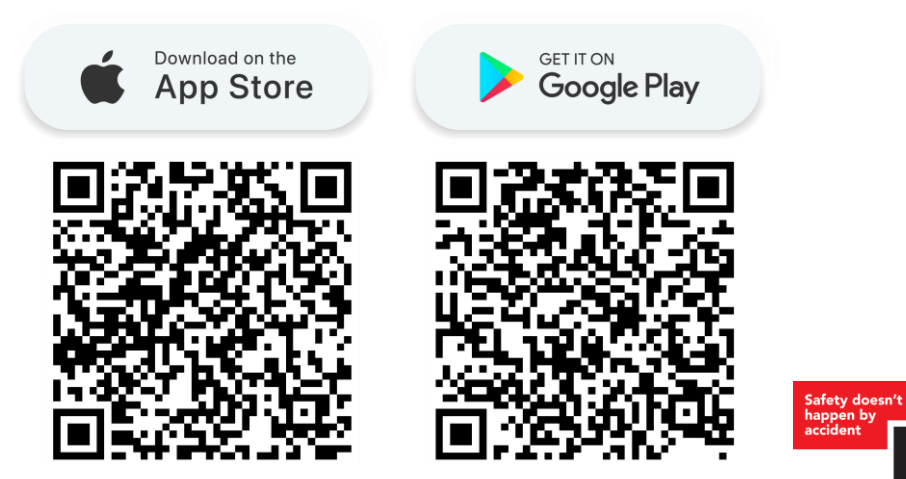

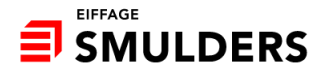

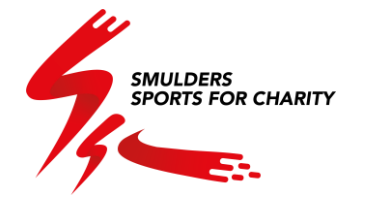

| 09:36                      |                           | ● <b>1</b> ▲ 0    |
|----------------------------|---------------------------|-------------------|
| ni<br>Nongotin<br>Nongotin |                           |                   |
| 7                          | SMULDERS<br>SPORTS FOR CH | IARITY            |
| Į                          |                           |                   |
|                            | No. Contraction           | NAMES AND COMPANY |
| β                          | ANMELDEN                  |                   |
| E-mail                     |                           |                   |
| Jouw e-mailadres           |                           |                   |
| Wachtwoord                 |                           |                   |
| Jouw wachtwoord            |                           |                   |
| Wachtwoord v               | ergeten? Stel he          | t opnieuw in.     |
|                            |                           |                   |
|                            | AANMELDEN                 |                   |
| Nog geer                   | ı profiel? <u>Maak er</u> | een aan           |
|                            |                           |                   |
|                            |                           |                   |
|                            |                           |                   |

Open de app en maak een nieuw profiel aan.

Klik onderaan op "Maak er een aan".

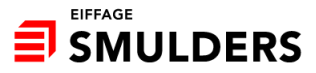

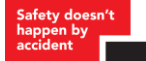

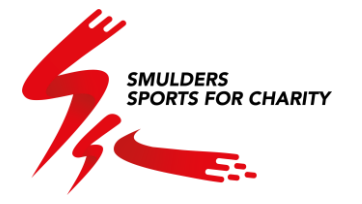

| SPORTS FOI                       | t CHARITY |
|----------------------------------|-----------|
| INSCHRIJV                        | EN        |
| Voornaam                         |           |
| Jouw voornaam                    |           |
| Naam                             |           |
| Jouw naam                        |           |
| E-mailadres                      |           |
| Jouw e-mailadres                 |           |
| Rijksregisternummer              |           |
| Jouw rijksregisternummer         |           |
| Wachtwoord                       |           |
| Jouw wachtwoord                  |           |
| Bevestiging van jouw wachtwo     | pord      |
| Devestiging was investigated and |           |

Vul de gevraagde gegevens in. In het vak "Rijksregisternummer" moet je volgend persoonlijk nummer ingeven:

- lemants, Willems, SPB: rijksregisternummer
- SPU & SLPE: NI number
- Spomasz: local ID system number
- Angus: Aadhar Number

Deze nummers staan geregisteerd in het beheer waardoor je een profiel kunt aanmaken.

Safety doesn happen by accident

Problemen? Stuur een mail naar <u>ssc@smulders.com</u>.

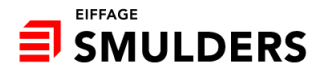

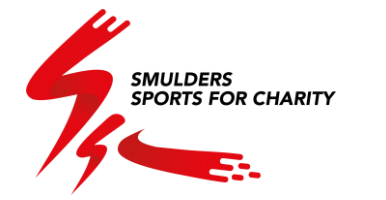

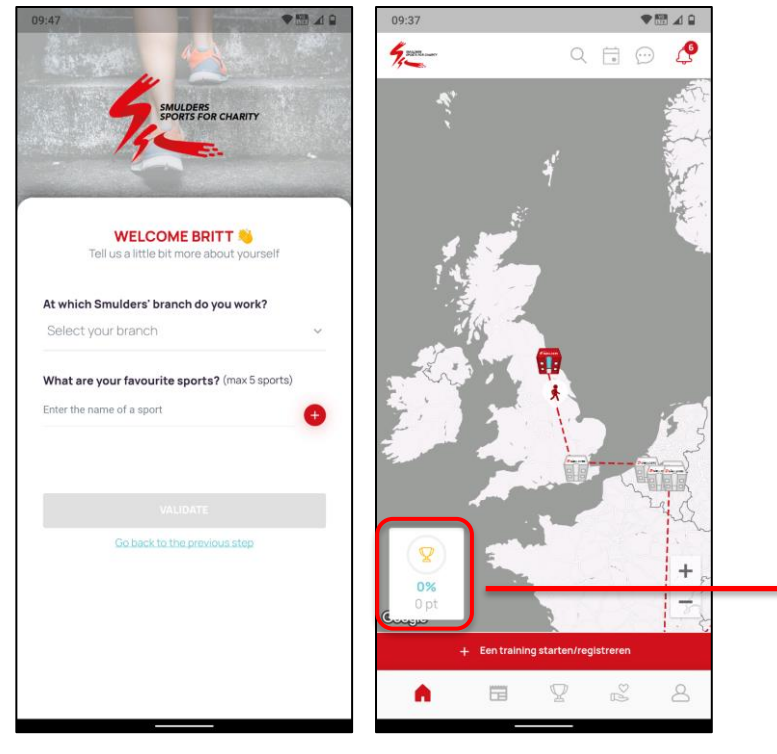

Na het aanmelden of inloggen kom je op het startscherm van de app.

Op dit scherm zie je de route die we samen zullen afleggen. Hierbij komen we langs alle vestigingen van Smulders.

Onderaan de pagina kan je de vooruitgang van de challenge zien in punten en percentage.

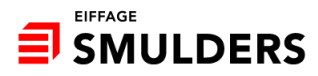

SMULDERS SPORTS FOR CHARITY

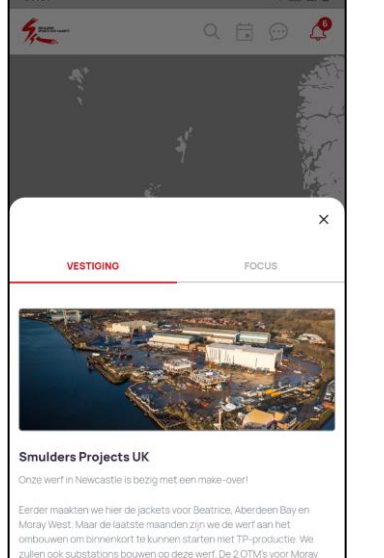

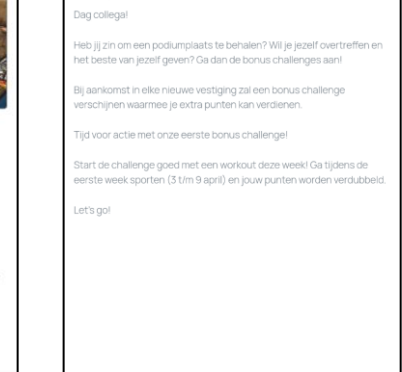

FOCUS

4.....

Let's go!

Van zodra de vestigingen rood zijn, kan je kan er op klikken om meer informatie te krijgen over de vestiging en de bonus challenge.

Per vestiging is er 1 bonus challenge die wordt geactiveerd van zodra we op de nieuwe vestiging zijn aangekomen. Doe je die bonus challenge, ontvang je extra punten.

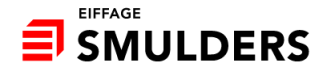

West ziin momenteel al in opbouw!

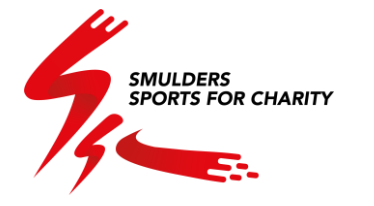

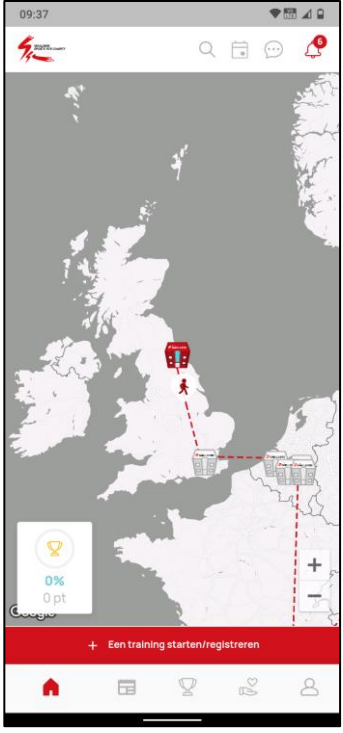

Klik onderaan op de rode knop om een training te starten of te registreren.

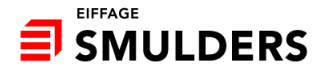

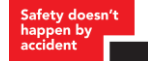

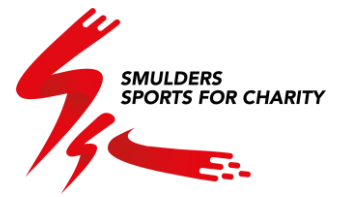

| 09:38                | ₹5                                             | 8 1 2   |
|----------------------|------------------------------------------------|---------|
| 4-                   | - Q 🗄 💬                                        | Q       |
|                      |                                                | 1. 15 A |
|                      |                                                | ×       |
|                      | KIES JOUW SPORT                                |         |
| Lu                   | iister naar muziek voor wat extra motivatie! 🍦 | 2       |
| $\overline{\lambda}$ | Boogschieten                                   | ~       |
| 20                   | Fietsen                                        | ~       |
| <b>N</b>             | Klimmen                                        | ~       |
|                      | Vechtsporten                                   | ~       |
| 3                    | Dansen                                         | ~       |
| X                    | Schermen                                       | ~       |
| <u>*</u>             | Fitness                                        | ~       |

Kies je sport. Zoals je kan zien staan er heel wat sporten in de lijst.

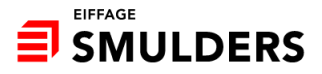

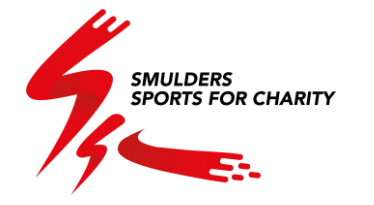

| 2017            |              |                           |       | 4 |
|-----------------|--------------|---------------------------|-------|---|
|                 |              |                           |       |   |
|                 |              |                           |       | × |
|                 |              |                           |       |   |
| Traini          | ng beëindig  | GEDAAN!<br>jd! Goed gedai | an! 🎉 |   |
|                 |              |                           |       |   |
| Info            |              |                           |       |   |
| Duurtijd        | ~            | Afstand (k                | m)    |   |
| 29/03/2023      |              |                           |       |   |
| Deel mijn s     | tatistieken  | net de groep              |       |   |
|                 |              |                           |       |   |
| Wat vond je van | deze trainin | g?                        |       |   |
| Vertel er ons r | neer over    |                           |       |   |
|                 |              |                           |       |   |
|                 |              |                           |       |   |
| Foto's toev     | cegen        |                           |       | + |
| Een video t     | cevoegen     |                           |       | + |
| Medewerke       | ers taggen   |                           |       | + |
| Vestiging       |              |                           |       | ~ |
|                 |              |                           |       |   |

Je geeft door hoelang je gesport hebt en eventueel ook de afstand. Vertel ons wat meer over de training, voeg foto's of video's toe en tagg een collega. Als laatste kan je aanduiden voor welk publiek je dit bericht wilt plaatsen. Voor de hele groep, enkel jouw vestiging of privé. Klik vervolgens op opslaan en publiceren om het op jouw tijdslijn te plaatsen.

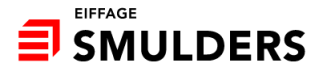

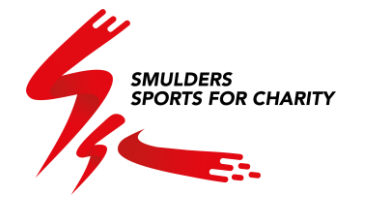

| -                  |              |                               | 0 4 |
|--------------------|--------------|-------------------------------|-----|
|                    |              |                               | ×   |
|                    |              |                               |     |
| Training           | g beëindig   | GEDAAN!<br> d! Goed gedaan! 🧯 | 2   |
|                    |              |                               |     |
| Info               |              |                               |     |
| Duurtijd           | ~            | Afstand (km)                  |     |
| 29/03/2023         |              |                               |     |
| Deel mijn sta      | atistieken r | net de groep                  |     |
| Wat vond je van de | eze trainin  | g?                            |     |
| Vertel er ons m    | eer over     |                               |     |
|                    |              |                               |     |
| Foto's toevoo      | egen         |                               | +   |
| Een video too      | evoegen      |                               | +   |
| Medewerken         | s taggen     |                               | +   |
| Vestiging          |              |                               | ~   |
|                    |              |                               |     |

Het is niet mogelijk om de Smulders Sports for Charity app te linken aan Strava (of gelijkaardig).

Je moet steeds manueel de nodige informatie ingeven.

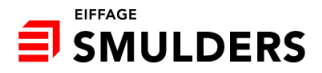

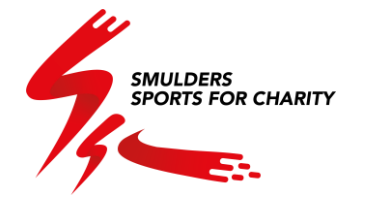

| ۵ ک 🖽 🕈                                                    |
|------------------------------------------------------------|
| Q 🗄 💬 🦨                                                    |
|                                                            |
| 20 februari 2023 🌛 :                                       |
| Charity appl                                               |
| porten voor het goede doel.<br>I verzamel zo veel mogelijk |
|                                                            |
| 200 Opmerkingen                                            |
|                                                            |
| 16 maart 2023                                              |
| ) 01h 07min 🔘 22.330km                                     |
|                                                            |
| an opniorknigen                                            |
| on opinioningut                                            |
|                                                            |

Als je klikt op het 2<sup>e</sup> icoontje onderaan kom je op de actualiteitenpagina. Hier vind je alle berichten die je collega's gedeeld hebben evenals de berichten van de administrator. Die worden bovenaan vastgezet zodat alle belangrijke informatie direct door iedereen gelezen kan worden. Scroll naar beneden om meer berichten te zien. Je kan altijd reageren op een bericht. Je kan ook een opmerking plaatsen bij een bericht.

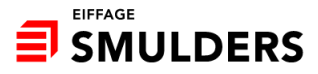

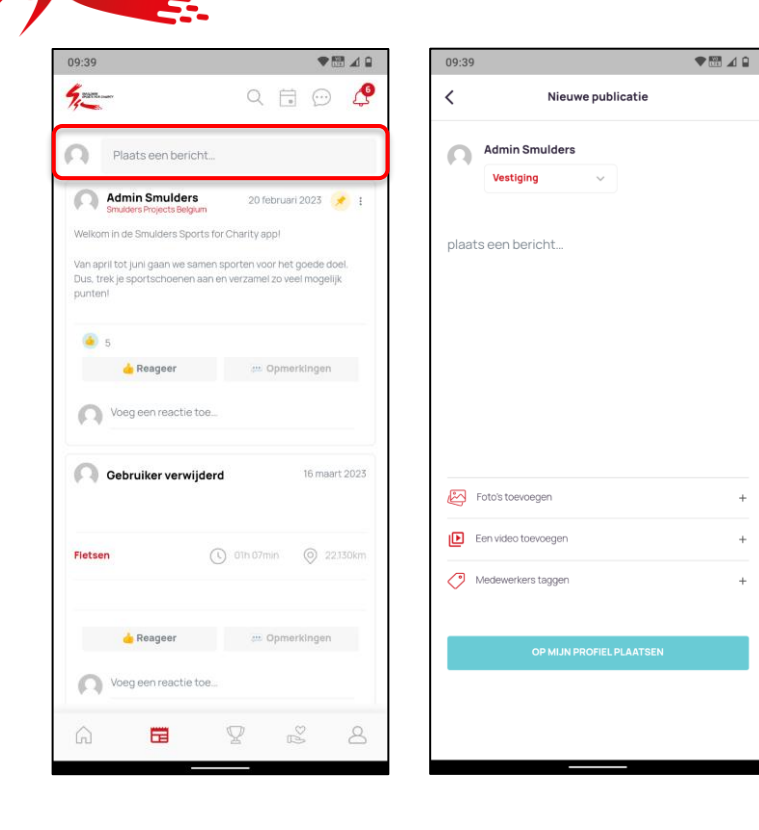

Om zelf een bericht te plaatsen klik je bovenaan in de balk. Kies voor wie het bericht zichtbaar moet zijn, voeg een video of video toe en tag een collega. Klik vervolgens op de knop "op mijn profiel plaatsen".

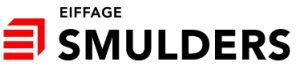

**SMULDERS** 

SPORTS FOR CHARITY

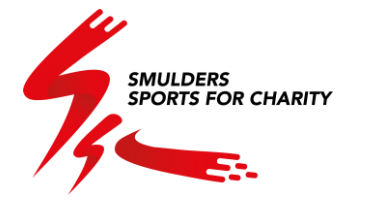

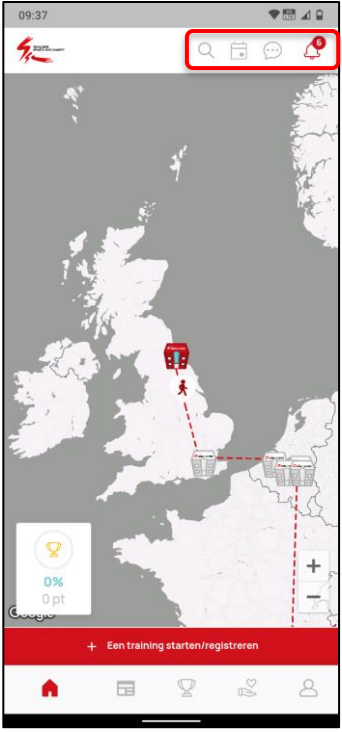

Klik bovenaan op het vergrootglas om het profiel van een collega te bekijken. Je kan zoeken op naam of per vestiging.

Klik bovenaan op het klokje om je meldingen te bekijken.

Klik op de kalender om de evenementen te bekijken.

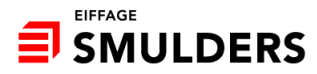

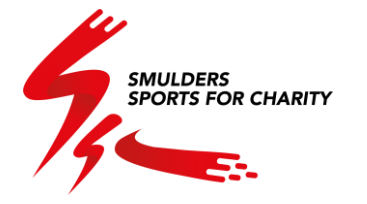

| 09:40                       | ♥ 🖽 ⊿ 🔒            |
|-----------------------------|--------------------|
| 4 2200 mm                   | ९ 🗄 💬 🧟            |
| BESTE<br>VESTIGINGEN        | BESTE<br>COLLEGA'S |
| RANGSCH<br>Gefelicitee      | IKKING<br>rdl 🛣    |
| yy<br>yy<br>lemants<br>0 pt | SLPE<br>Opt        |
| 3 Smulders Projects Bel     | gium 0.0 pt        |
| 5 Smulders Projects Inte    | ernational 0.0 pt  |
| 6 Smulders Projects IIK     | 0.0pt              |

Indien je wilt weten hoe goed jouw vestiging het doet in de challenge klik dan op de trofee onderaan. Hier zie je het klassement van de best sportende vestigingen en collega's.

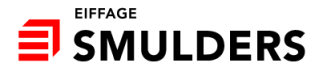

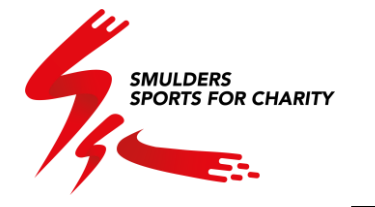

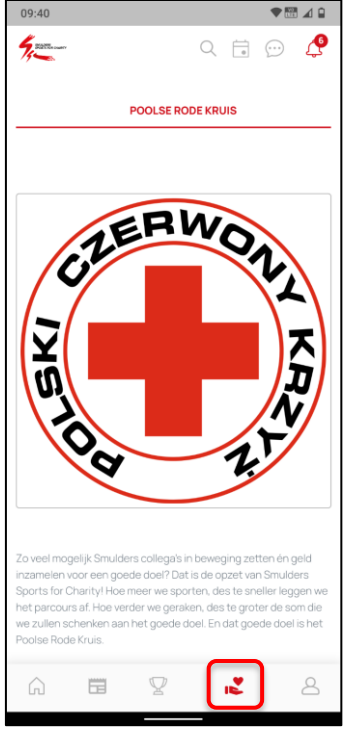

In de app kan je ook meer informatie vinden over het goede doel dat we gaan steunen.

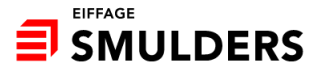

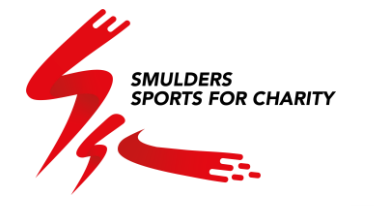

| 09:41                                                                                                    |   |
|----------------------------------------------------------------------------------------------------|---|
| Mijn profiel                                                                                                    | ÷ |
| 🧷 Mijn profiel wijzigen                                                                                                    |   |
| O O Burter Stehaad Stehaad Ste |   |
| PUBLICATIES EVOLUTIE                                                                                                    |   |
| Plaats een bericht                                                                                                    |   |
| Admin Smulders<br>Smulders Projects Beigun 20 februari 2023 💉 :<br>Welkom in de Smulders Sports for Charity appl                                                                                                    |   |
| Van april tot juni gaan we samen sporten voor het goede doel.<br>Dus, trek je sportschoenen aan en verzamel zo veel mogelijk<br>punten!                                                                                                    |   |
| ● 5                                                                                                    |   |
| 📥 Reageer 🗰 Opmerkingen                                                                                                    |   |
| Voeg een reactie toe                                                                                                    |   |
|                                                                                                    |   |

Op jouw profiel vind je het aantal behaalde punten en afgelegde kilometers. Je kan zien welke berichten je zelf al gepubliceerd hebt en hoe het zit met jouw sportieve evolutie.

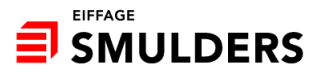

SMULDERS SPORTS FOR CHARITY

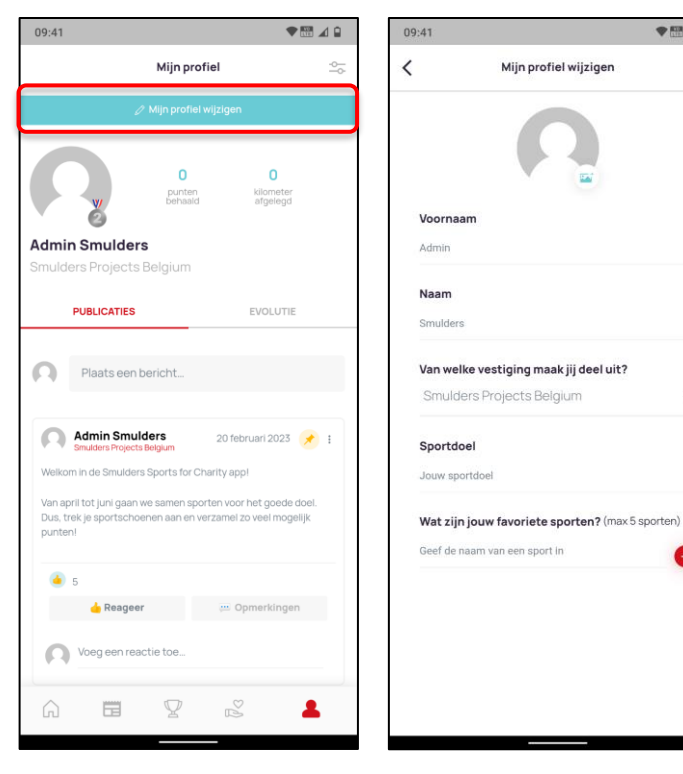

Klik bovenaan in de blauwe balk op mijn profiel wijzigen. Je kan hier een profielfoto, sportdoel en favoriete sporten toevoegen.

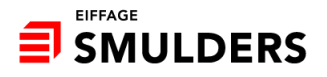

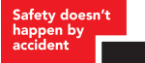

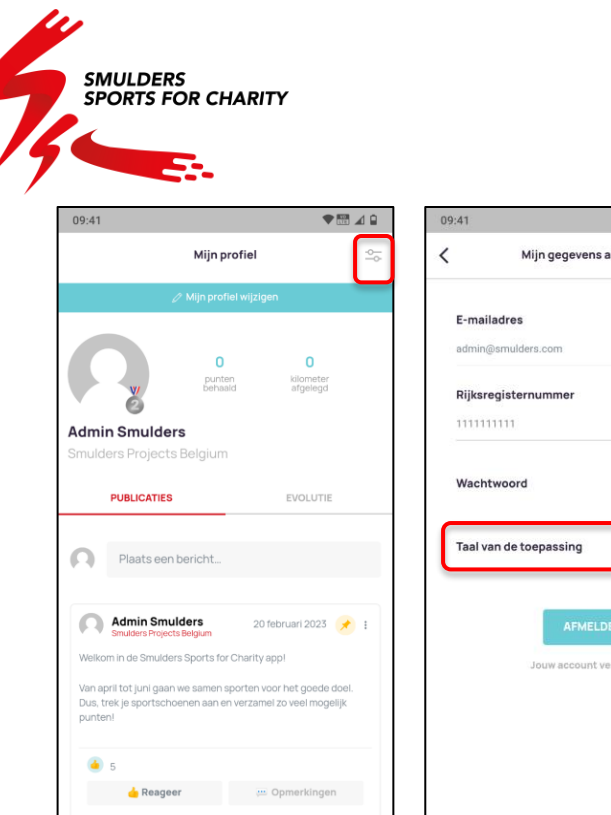

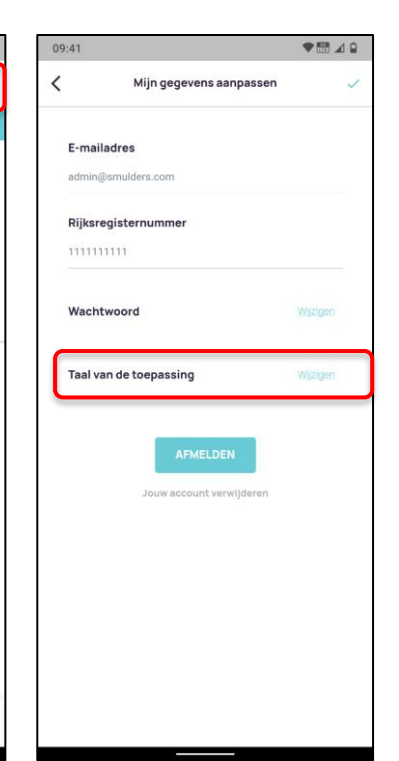

Als je de taal van de toepassing wilt wijzigen, klik je rechtbovenaan en selecteer je de juiste taal.

De app wordt automatisch gedownload in de taal van je GSM instellingen (Nederlands, Engels of Pools).

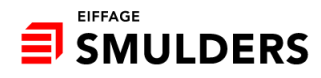

Voeg een reactie toe.

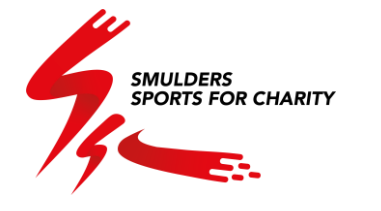

## Heb je vragen in verband met de app? Stuur ze dan naar <u>SSC@smulders.com</u>.

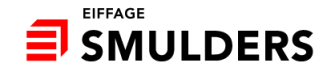